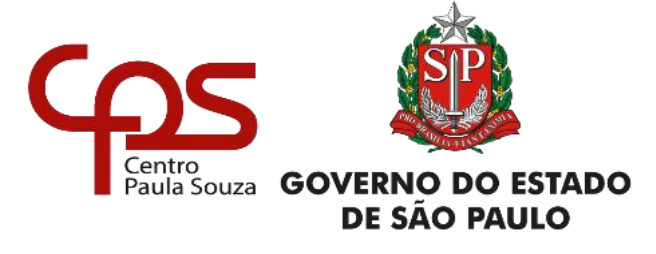

# Instrução SIG-URH 002/2020

Assunto: Solicitação de redefinição de senha de acesso ao SIG-URH

Trata-se de ferramenta implementada no Sistema Integrado de Gestão destinada aos servidores do Centro Paula Souza que possuem acesso ao SIG-URH e necessitam da redefinição de senha.

Caso o servidor tenha dúvidas ou problemas na utilização desta ferramenta deverá entrar em contato com a Diretoria de Serviços de sua Unidade sede.

1 – Acessar o SIG-URH através do link <u>https://sigurh.cps.sp.gov.br/</u> e digitar o CPF no campo de Login, com 11 dígitos, somente números, sem ponto ou traços, e clicar no cadeado vermelho:

|                                                                          | SIG – Sistema Integrado de Gestão – URH                                                                                                    |                                                                     |                                                                                                    |                                                                                                    |                                                                                       |
|--------------------------------------------------------------------------|----------------------------------------------------------------------------------------------------|---------------------------------------------------------------------|----------------------------------------------------------------------------------------------------|----------------------------------------------------------------------------------------------------|---------------------------------------------------------------------------------------|
| <b>#</b> НОМЕ                                                            |                                                                                                    |                                                                     |                                                                                                    |                                                                                                    |                                                                                       |
| Somente números                                                          | 🕼 Atalhos Rápidos<br>Caro servidor,                                                                                                    |                                                                     | Calendário da URH - Novembro/2020  Pontusção Docente - Atualização decorrente do período recursal  Otid 15/07/203 |                                                                                                    | <ul> <li>Links</li> <li>Agenda CEETEPS (PDF</li> <li>Catálogo de Requisito</li> </ul> |
| Documentos     Pesquisar documentos     Q                                | Seja tem vindo ao SiG - Sistema Integrado de Gestão da URH. Para te<br>basta logar: Utilize seu car (Somente números).<br>Havendo důvidas, procure a <b>Diretoria de Serviço da Área Administrati</b> | r acesso aos nosso conteúdo,<br>i <b>va</b> da sua Unidade Escolar. | © Férias coletivas 11/2020                                                                                        |                                                                                                    | Manual URH – Centro     Recadastramento Anu     SIGD – Gestão Docum     Site da Cetec |
| <ul> <li>Informações úteis</li> <li>Sal Mínimo - BS 1 045 00</li> </ul>  |                                                                                                    |                                                                     | * Ver alle dérie Managhan /2                                                                                      | 020 🗮 Vereslavitis envi 2020                                                                                                    | Site da Secretaria de<br>da Economia - Governo                                        |
| V. Transp: R\$ 7.291,60                                                  | mapa das unidades     Cinidade de Recursos Humanos, Nov/2020     El Ver calendario Novembro/2020     El Ver calendário anual 2020                                                                     |                                                                     |                                                                                                    |                                                                                                    | Site do Governo de<br>holerites                                                       |
| > Aux. Alimentação: <b>R\$ 4.058,67</b><br>A partir de <b>01/01/2020</b> | 🗏 Base de Documentos para baixar (Lista completa)                                                                                                    |                                                                     |                                                                                                    |                                                                                                    |                                                                                       |
| > INSS Teto: R\$ 713,08                                                  |                                                                                                    |                                                                     |                                                                                                    |                                                                                                    |                                                                                       |
| > INSS Teto Salário: R\$ 6.101,06                                        | Material de Apoio - Pontuação Docente - Diretor de                                                                                                    | instrução nº 003-2020 NPP                                           |                                                                                                    | Memorando Circular 002_2020 - DGFP - RAIS 2019                                                                                                    |                                                                                       |
| > Menor Salário CPS R\$ 1.458,32                                         | Serviço                                                                                                    | ⊠ 1048 💸 0,19 ME 5/8/2020                                           |                                                                                                    | 15/5/2020 ₪ 199                                                                                                    |                                                                                       |
| 🕷 Salário Família CLT                                                    | 🕅 3149 🗱 5,95 MB 22/9/2020                                                                                                    |                                                                     |                                                                                                    |                                                                                                    |                                                                                       |
| > Até RS 1.425,56 = R\$ 48,62<br>A partir de 01/01/2020                  | Memorando nº 001/2020 - DCFP                                                                                                    | Memorando Circular 1<br>Pagamento                                   | 10_2020 URH - Folha de                                                                                            | Memorando Circular 007_2020 URH - Contribuição<br>Sindical - Complementa Anterior                                                                                                    |                                                                                       |
| Salário Família Autárquico                                               | 🔯 496 💐 0,17 MB 8/5/2020                                                                                                    |                                                                     | 11127 😂 0.24 MB 17/4/2020                                                                                         | ₿ 621 00 0.03 MR 5/3/2020                                                                                                    |                                                                                       |
| Até R5 1.425,56 = R\$ 48,62<br>A partir de 01/01/2020                    |                                                                                                    |                                                                     |                                                                                                    |                                                                                                    |                                                                                       |
|                                                                          | -                                                                                                    | -                                                                   |                                                                                                    | and the second second se |                                                                                       |

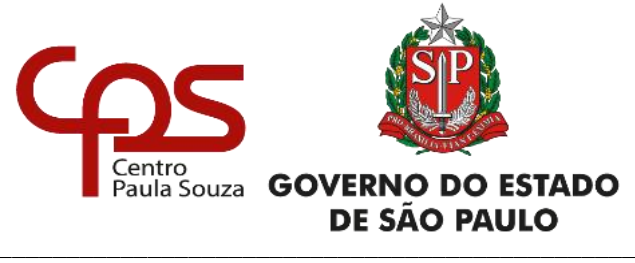

2 – Na próxima tela ficará disponível, a direita, a opção "Esqueceu sua senha?", clicar para ser redirecionada para a página de redefinição de senha:

| <b>Finite</b>  | SIG – Sistema Integrado de Gestão – URH                                                                 |  |                                   | GOVERNO BOS |
|----------------|----------------------------------------------------------------------------------------------------|--|-----------------------------------|-------------|
| <b>Ш</b> НОМЕ  |                                                                                                    |  |                                   | +D Entrar + |
| Tela de Login  |                                                                                                    |  |                                   |             |
|                | SISTEMA INTECRADO DE SEGUIÃO DE UNH<br>UH - Contro Paula Sovia<br>Selecione abaixo uma opção para logar |  |                                   |             |
| Ligite a senha | 🖨 Entrar                                                                                                |  | € Esqueceu sua senha? Clique aqui |             |

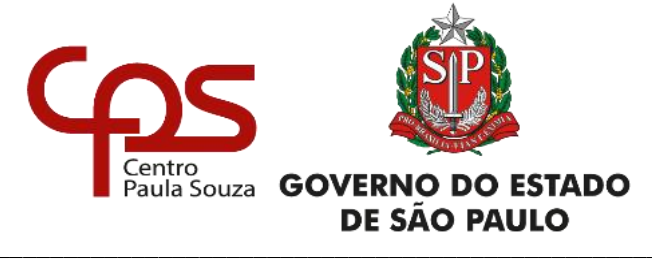

3 – A tela de redefinição de senha será apresentada, constando os campos:

- Selecione o seu e-mail (Campo para selecionar o e-mail para qual a mensagem com a nova senha deverá ser encaminhada);
- Informe seu CPF (Informar a numeração de CPF, com 11 dígitos, sem pontos ou traços);
- Informe sua matrícula (Informar a matrícula para qual esteja solicitando a redefinição, somente números).

| SIG – Sistema Integrado de Gestão – URH                                                                                                    |                                                                                                    |  |  |  |  |  |
|----------------------------------------------------------------------------------------------------|----------------------------------------------------------------------------------------------------|--|--|--|--|--|
|                                                                                                    | 40 En                                                                                                    |  |  |  |  |  |
| SIG - URH Sistema para recuperação de senhas                                                                                                    |                                                                                                    |  |  |  |  |  |
| Selecione o seu email                                                                                                    |                                                                                                    |  |  |  |  |  |
|                                                                                                    |                                                                                                    |  |  |  |  |  |
|                                                                                                    |                                                                                                    |  |  |  |  |  |
| Pherenacia:                                                                                                    |                                                                                                    |  |  |  |  |  |
| Uma senha temporária será enviada para o emal selecionado. Yocé deve trocá-la no primeiro acesso.<br>Se seu email está incorreto ou não constar na lista, procure a <b>Diretoria de Serviço da Area Administrativa</b> da sua unidade escolar para atualizar seu cadastro. |                                                                                                    |  |  |  |  |  |
|                                                                                                    |                                                                                                    |  |  |  |  |  |
|                                                                                                    |                                                                                                    |  |  |  |  |  |
|                                                                                                    |                                                                                                    |  |  |  |  |  |
| Rua dos Andradas, 140 - Santa Hipérnia<br>CEP 01 208-000 - São Paulo - SP                                                                                                    | <b>J</b> + 55 11 3324-3300<br>© Horário de funcionamento: 08h - 18h                                                                                                    |  |  |  |  |  |
| Centro Paula Souza. Desenvolvido por UBH - Equipe SIG. Todos os direitos reservados                                                                                                    |                                                                                                    |  |  |  |  |  |
|                                                                                                    | Itema Integrado de Gestão – URH         Itema Integrado de Gestão – URH         Itema Integrado de Gestão – URH |  |  |  |  |  |

Todos os campos citados acima são obrigatórios e devem ser preenchidos conforme regras acima. Após o preenchimento, o usuário deverá clicar no botão "Reenviar a Senha".

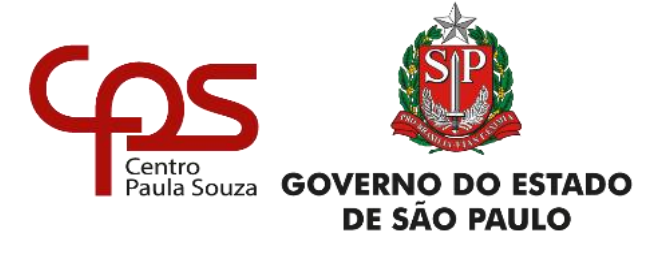

4 – O envio da mensagem com a nova senha de acesso pode ocorrer em até 5 minutos, conforme aviso que é apresentado após a finalização da solicitação de redefinição.
Caso o servidor tente uma nova redefinição antes dos 5 minutos, uma nova mensagem será gerada, porém a anterior ficará sem validade. A cada nova solicitação de redefinição o processo é o mesmo, sendo assim, sugerimos que o interessado solicite uma vez e, caso não receba a mensagem em até 5 minutos, informar a Diretoria de Serviços, que por sua vez entrará em contato com a equipe do SIG-URH para análise, sempre informando nome, matrícula e CPF do servidor envolvido.

| CASE                                                          | SIG – Sistema Integrado de Gestão – URH              |                                                                                                    |                                       |
|---------------------------------------------------------------|------------------------------------------------------|----------------------------------------------------------------------------------------------------|---------------------------------------|
| <b>ш</b> номе                                                 |                                                      |                                                                                                    |                                       |
|                                                               |                                                      |                                                                                                    |                                       |
| Senha gerada com successof<br>Email enviado com os dados para |                                                      |                                                                                                    |                                       |
| ORI Sua mensagem de e-màil foi enviada para                   | A entinga ao destinatàrio pode levar até 5 minutos d | Aguarde o recebimento do                                                                                                    |                                       |
| Siga o CPS                                                    |                                                      | Senha.<br>Dependendo da disponibilidade do servidor,<br>seu emiail poder levar até S minutos para ser<br>enviado.                                                                                                    | J -53.11.212.4-3300                   |
|                                                               | Centro Paula Sou.                                    | or strength of the store store and or the store stor | © Hordone de Funcionamente: OBA - 18h |
|                                                               |                                                      |                                                                                                    |                                       |
|                                                               |                                                      |                                                                                                    |                                       |